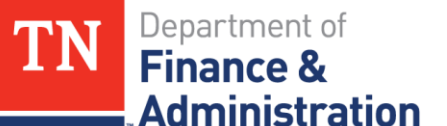

### 11120001 Unbilled Accounts Receivable Reconciliation Training

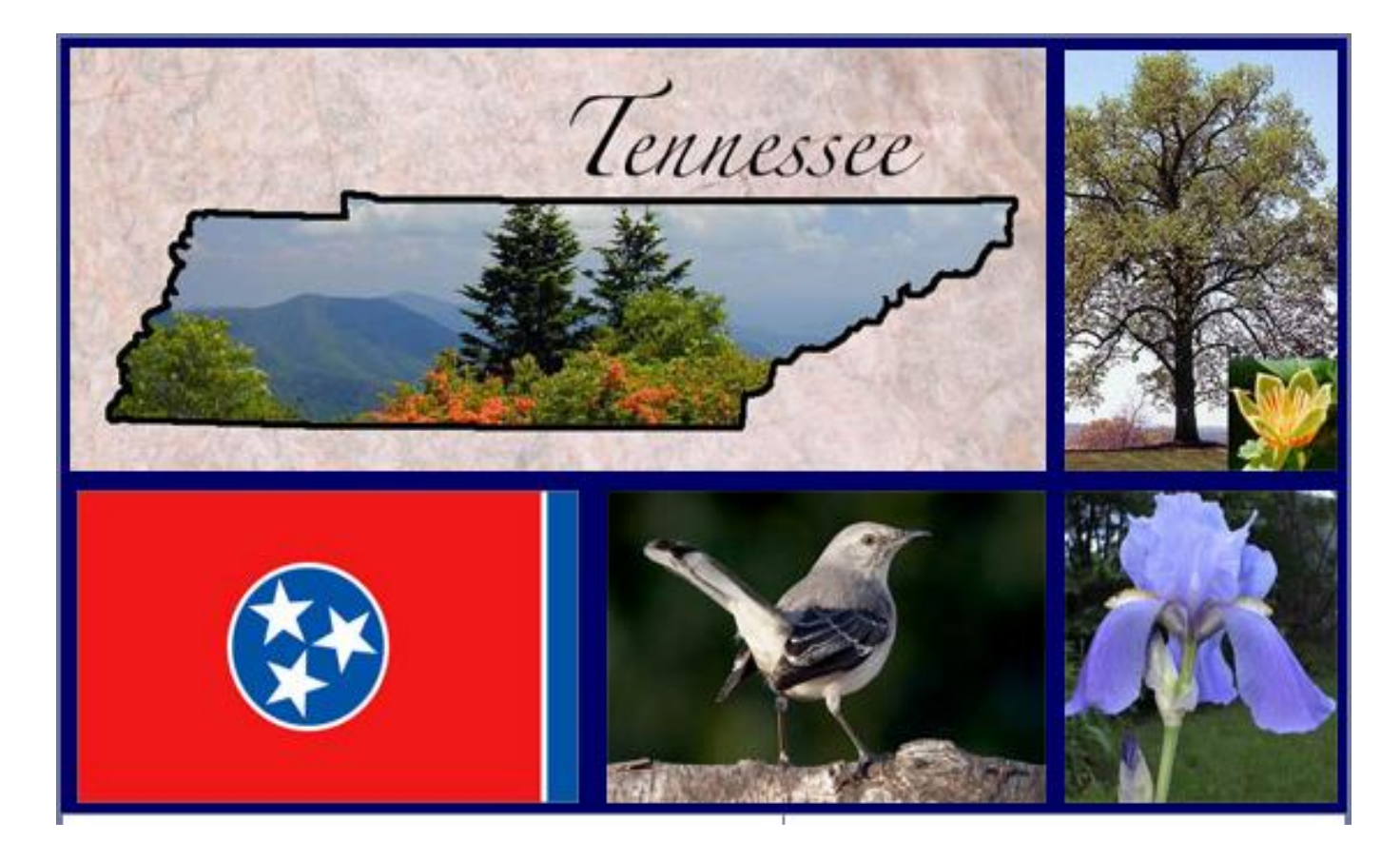

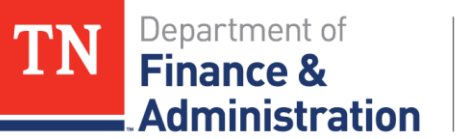

#### **Unbilled AR Reconciliation Training Objectives**

- Understand why the reconciliation is needed
- Gain an understanding of how and where the accounting for Unbilled AR happens
- > Learn the steps to do the reconciliation
- Learn how to complete the reconciliation form
- Learn best practices for Unbilled AR processing

ministration

### **Reconciliations Overview**

- Accounts Receivable vs Unbilled AR
  - > At state year-end the Accounts Receivable and Unbilled AR are added together for the CAFR amount of Accounts Receivable
  - State year-end reflects the accrual of Receivables with RA journals (YAR) as it relates to accrued expenditures (YAE)
  - If Unbilled AR is created through Customer (revenue) Contracts no YAR entry is needed at state year-end

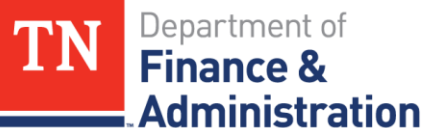

### **Reconciliations Overview**

- Previous vs. Current System (Edison)
  - > Legacy (STARS) system did not record receivables until manually recorded at state year-end
  - > Edison system reflects all receivables as they are created through the Billing and AR modules
  - Normally would be related to Customer (revenue) Contracts/Grants

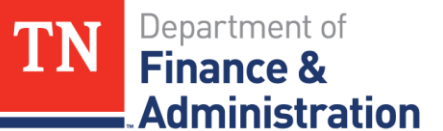

### **Reconciliations Overview**

Previous vs. Current System (Edison)
 AR 12000001 could be on-line entries in Edison

 not associated to Customer Contracts but
 Unbilled AR 11120001 would not be created

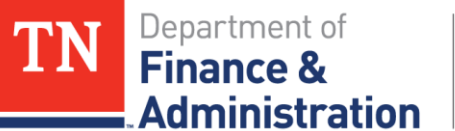

### **Reconciliations Overview**

Current System (Edison) Accounting

Unbilled AR and Revenue – when Revenue is recognized the accounting is normally (CN Jrnl): **Debit to Unbilled AR** 11120001 **Credit to Revenue** 68001000 >A temporary bill is approved and an Invoice Item is created – the accounting is normally (BI Jrnl): 12000001 **Debit to AR** Credit to Unbilled AR 11120001

Department of

Administration

Finance 8

TN

#### **Reconciliations Overview**

#### Current System (Edison) Accounting - Prepaids

| ACT becomes BIL     Revenue Recognition       CN01708884 Journal from Customer Contract/Grant & Revenue Recognition     occurs with CN Journal       Dated 08/12/2014     Debit     Credit       68060000 revenue     11120001 Unbilled AR       957.61 | Revenu<br>occurs v<br>Debit<br>68060000 Nong | ve Recognition<br>with CN Journal<br>Credit<br>governmental Revenue<br>(957.61)<br>sthe Nongov Revenue |
|----------------------------------------------------------------------------------------------------|----------------------------------------------|----------------------------------------------------------------------------------------------------|
| CN01708884 Journal from Customer Contract/Grant & Revenue Recognition       occurs with CN Journal         Dated 08/12/2014       Debit       Credit         68060000 revenue       11120001 Unbilled AR         957.61       957.61                    | Occurs v<br>Debit<br>68060000 Nong           | with CN Journal<br>Credit<br>governmental Revenue<br>(957.61)<br>sthe Nongov Revenue                   |
| Dated 08/12/2014         Debit         Credit           68060000 revenue         11120001 Unbilled AR           957.61         957.61                                                                                                    | Debit<br>68060000 Nong                       | Credit<br>overnmental Revenue<br>(957.61)<br>s the Nongov Revenue                                      |
| 68060000 revenue 11120001 Unbilled AR<br>957.61                                                                                                    | 68060000 Nong This entry recognize           | overnmental Revenue<br>(957.61)<br>Is the Nongov Revenue                                               |
| 957.61                                                                                                    | This entry recognize                         | (957.61)<br>s the Nongov Revenue                                                                       |
|                                                                                                    | This entry recognize                         | s the Nongov Revenue                                                                                   |
|                                                                                                    | This entry recognize                         | s the Nongov Revenue                                                                                   |
|                                                                                                    |                                              |                                                                                                    |
| 33901                                                                                                    |                                              | 33901                                                                                                  |
| 33901 BIL on TN_GR03 Query and is Approved                                                                                                    | BIL on TN_GR03                               | Query and is Approved                                                                                  |
| Inv 0000510736 dtd 8/14/14 Single Action ran & becomes Zero Dollar It                                                                                                    | em Single Action ran &                       | becomes Zero Dollar Item                                                                               |
| 957.61 Debit Credit                                                                                                    | Debit                                        | Credit                                                                                                 |
| BIL becomes BLD 11120001 Unbilled AR                                                                                                    | 12000001 A                                   | ccounts Receivable                                                                                     |
| BI01711152 Journal 08/14                                                                                                    |                                              |                                                                                                    |
| offsetting entries both in the BI Journal 957.61 (957.                                                                                                    | 61) 957.61                                   | (957.61)                                                                                               |
| GL Activity at this point on Unbilled AR & AR 1,915.22 (957.                                                                                                    | 61) 0                                        | ) 0                                                                                                    |
| Utilization as of the Billed 33901                                                                                                    |                                              | 33901                                                                                                  |
| Invoice Date Produces a Utilization of the Billing from Inv 510736                                                                                                    | Utilization of the                           | Billing from Inv 510736                                                                                |
| 2nd CN Journal from Grants CN Journal created automatically by Ediso                                                                                                    | on CN Journal created                        | d automatically by Edison                                                                              |
| CN017111275 Journal Debit Credit                                                                                                    | Debit                                        | Credit                                                                                                 |
| Reduces Advanced on 11120001 Unbilled AR                                                                                                    | 35000048                                     | Advanced Liability                                                                                     |
| Billed Date 08/14/2014 (957.                                                                                                    | 61) 957.61                                   |                                                                                                    |
| GL Activity at this point on Unbilled AR 1,915.22 (1,915.                                                                                                    | 22) This entry reduces I                     | Liability 35XXXXX Account                                                                              |
| Final result of Unbilled 0                                                                                                    | 0                                            |                                                                                                    |

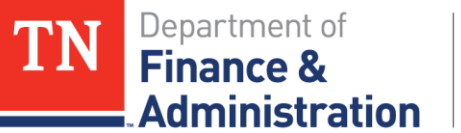

### **Reconciliations Overview**

#### >Why do Reconciliations?

- > Required to be submitted quarterly by F&A Division of Accounts
- > Recommend doing monthly
- > Keeps agency aware of outstanding receivables
- » Required 12000001 Accounts Receivable
- » Required 11120001 Unbilled AR

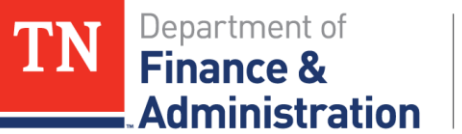

### **Reconciliation Overview**

What should be done on 11120001 Unbilled AR?

- On a given date 1-2 weeks before or after the end of the fiscal quarter
- Compare to the General Ledger
- Compare to a subsystem module
  - > TN\_GR03
  - > TN\_GR20

Compare to agency specific tracking

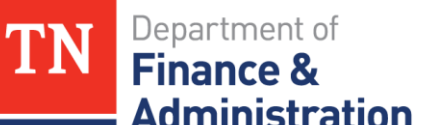

### **11120001 Unbilled Accounts Receivable**

- Step 1a Run TN\_GL048\_TRIAL\_BALANCE\_ACCT
- If you only have one fund
- Run for current state year beginning Period 0 to Period needed

| Query Name         TN_GL048_TRIAL_BA           *Description         Trial Bal- All CFs-By-Addition | LANCE_ACCT Search |
|----------------------------------------------------------------------------------------------------|-------------------|
| Update Parameters                                                                                  |                   |
| Prompt Name                                                                                        | Value             |
| BUSINESS_UNIT                                                                                      | 33201             |
| FUND_CODE                                                                                          | 25000             |
| FISCAL_YEAR                                                                                        | 2018              |
| ACCOUNTING_PD_BEG                                                                                  | 0                 |
| ACCOUNTING_PD_TO                                                                                   | 5                 |
| ACCOUNT                                                                                            | 11120001          |
| <                                                                                                  | >                 |

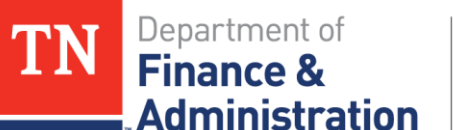

# **11120001 Unbilled Accounts Receivable**

- Step 1a Results TN\_GL048\_TRIAL\_BALANCE\_ACCT for current year - Period 0 through current date
- Subtotal the values in the Amount field
- Ignore any Project information

| Sum of Su  | ım  |                   |        | Fund 💌      |             |
|------------|-----|-------------------|--------|-------------|-------------|
| Unit       | -   | Account 💌         | Year 🔻 | 25000       | Grand Total |
| <b>332</b> | 01  | <b>= 11120001</b> | 2018   | \$31,244.45 | \$31,244.45 |
| Grand Tot  | tal |                   |        | \$31,244.45 | \$31,244.45 |

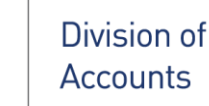

- Step 1b Run TN\_GL048\_TRIAL\_BALANCE\_ACCT
- If prior state year has not rolled, run for prior state year beginning Period 0 to Period 998 (Period 999 is the rolled period)

| Query Name   | TN_GL048_TRIAL_BALANCE_ACCT | Search |
|--------------|-----------------------------|--------|
| *Description | Trial Bal- All CFs-By-Acct  |        |

#### Update Parameters

Department of

Administration

Finance &

| Prompt Name       | Value    |
|-------------------|----------|
| BUSINESS_UNIT     | 33201    |
| FUND_CODE         | 25000    |
| FISCAL_YEAR       | 2017     |
| ACCOUNTING_PD_BEG | 0        |
| ACCOUNTING_PD_TO  | 998      |
| ACCOUNT           | 11120001 |

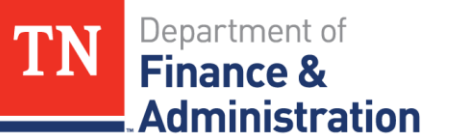

# **11120001 Unbilled Accounts Receivable**

- Step 1b Results TN\_GL048\_TRIAL\_BALANCE\_ACCT for prior state year (*if prior year not closed*)
- Subtotal the values and identify them
- Ignore any Project information

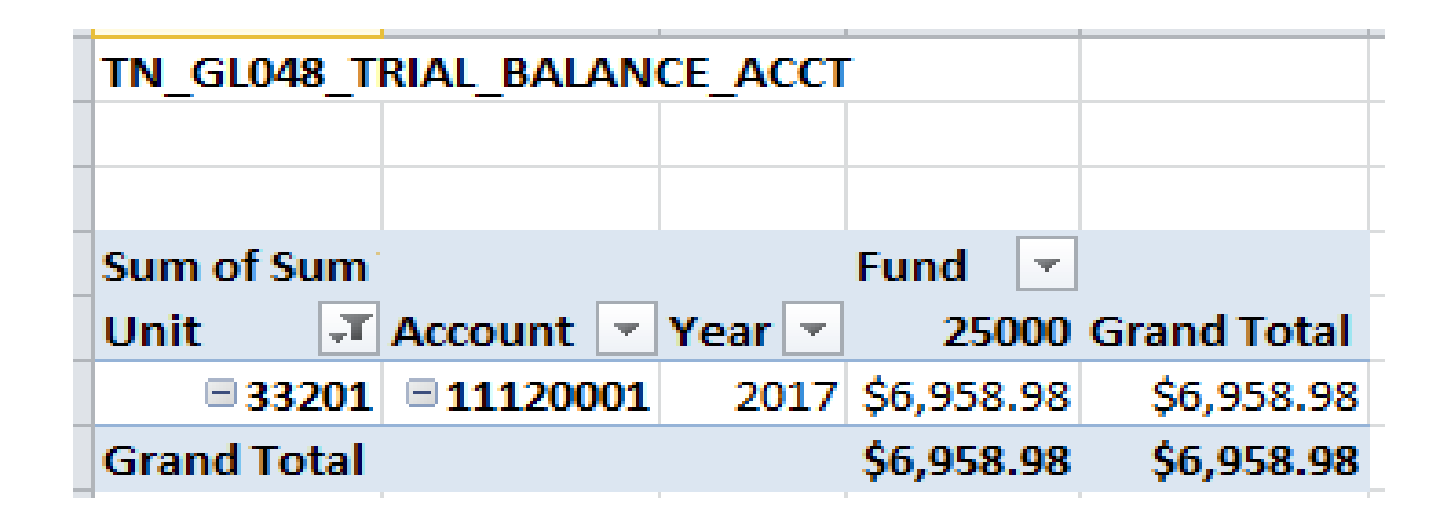

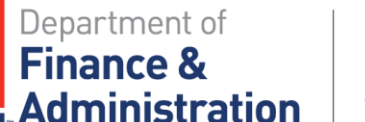

# **11120001 Unbilled Accounts Receivable**

Step 1c –Combine the results of the TN\_GL048 queries

(If prior state year has not rolled, add the results of the Step 1 and 2 together) (ignore Project information)

| TN_GL048   | _т         | RIAL_BALAN       | СЕ_АССТ     | Ē.         |    |             |
|------------|------------|------------------|-------------|------------|----|-------------|
|            |            |                  |             |            |    |             |
|            |            |                  |             |            |    |             |
| Sum of Su  | m          |                  |             | Fund       | -  |             |
| Unit       | <b>T</b> . | Account 💌        | Year 💌      | 250        | 00 | Grand Total |
| <b>332</b> | 01         | <b>■11120001</b> | 2017        | \$6,958.   | 98 | \$6,958.98  |
| Grand Tot  | al         |                  |             | \$6,958.   | 98 | \$6,958.98  |
|            |            |                  |             |            |    |             |
| Sum of Su  | m          |                  |             | Fund       | -  |             |
| Unit       | -          | Account 💌        | Year 💌      | 250        | 00 | Grand Total |
| = 332      | 01         | <b>11120001</b>  | 2018        | \$31,244.4 | 15 | \$31,244.45 |
| Grand Tot  | al         |                  |             | \$31,244.4 | 15 | \$31,244.45 |
|            |            |                  |             |            |    |             |
|            |            | Current Dat      | e's Trial I | Balance    |    | \$38,203.43 |

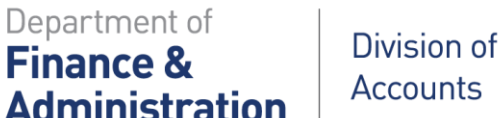

TN

#### **11120001 Unbilled Accounts Receivable**

Step 2 – Run the TN\_GR03\_BILLING\_DETAIL query *before any billing is approved or deleted.* 

| Query Name   | TN_GR03_BILLING_DETAIL         | Search | ] |
|--------------|--------------------------------|--------|---|
| *Description | Bills (not invoiced) - no desc |        |   |

#### Update Parameters

| Prompt Name   | Value |  |
|---------------|-------|--|
| BUSINESS_UNIT | 33201 |  |

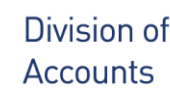

Department of

**Administration** 

Finance &

#### **11120001 Unbilled Accounts Receivable**

Step 2 – Results of TN\_GR03\_BILLING\_DETAIL query taken to a pivot table TN\_GR03\_BILLING\_DETAIL ran on 11/20/2017

With Date Ran noted:

| TN_GR03_BILLING_DET/  | AIL ran on 1 | 1/20/2017   |             |
|-----------------------|--------------|-------------|-------------|
|                       |              |             |             |
| Sum of Billing Amount |              | Fund 🔹      |             |
| Bus Unit 🧊            | Activity 💌   | 25000       | Grand Total |
| ∃ 33201               | FEDERAL      | \$36,176.32 | \$36,176.32 |
|                       | INTERFED     | \$36.80     | \$36.80     |
| 33201 Total           |              | \$36,213.12 | \$36,213.12 |
| Grand Total           |              | \$36,213.12 | \$36,213.12 |
|                       |              |             |             |

#### Filter out the Interdepartmental activity:

| TN_GR03_BILLING_DET/  | AIL ran on 1 | 1/20/2017   |             |
|-----------------------|--------------|-------------|-------------|
|                       |              |             |             |
| Sum of Billing Amount |              | Fund 🔹 💌    |             |
| Bus Unit 🏹            | Activity 🖵   | 25000       | Grand Total |
|                       | FEDERAL      | \$36,176.32 | \$36,176.32 |
| 33201 Total           |              | \$36,176.32 | \$36,176.32 |
| Grand Total           |              | \$36,176.32 | \$36,176.32 |

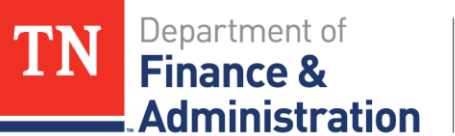

#### **11120001 Unbilled Accounts Receivable**

> Step 2 Notes:

If you have multiple funds, one would have to be Step 1 multiple times.

And separate the results of TN\_GR03\_BILLLING\_DETAIL by the different funds.

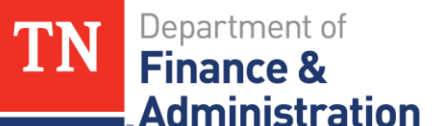

#### **11120001 Accounts Receivable**

Step3 – Compare the results by fund of the General Ledger to the non-interdepartmental activity on TN\_GR03\_BILLING\_DETAIL

| TN_GR03_BILLING_DE    | AIL ran on 11/ | 20/2017           |         |        |          |       |             |
|-----------------------|----------------|-------------------|---------|--------|----------|-------|-------------|
|                       |                |                   |         |        |          |       |             |
| Sum of Billing Amount |                |                   | Fund    | -      |          |       |             |
| Bus Unit 🤤            | Activity       | <b>T</b> .        | 25      | 5000   | Grand    | Total |             |
| <b>3320</b>           | L FEDERAL      |                   | \$36,17 | 6.32   | \$36,1   | 76.32 |             |
| Grand Total           |                |                   | \$36,17 | 6.32   | \$36,1   | 76.32 |             |
|                       |                |                   |         |        |          |       |             |
| TN_GL048_TRIAL_BALA   | NCE_ACCT       |                   |         |        |          |       |             |
|                       |                |                   |         |        |          |       |             |
|                       |                |                   |         |        |          |       |             |
| Sum of Sum Total Amt  |                |                   |         |        | Fund     | -     |             |
| Unit 🖓                | Account        | -                 | Year    | -      |          | 25000 | Grand Total |
| <b>3320</b>           | L              | <b>= 11120001</b> | 1       | 2017   | \$6,9    | 58.98 | \$6,958.98  |
| Grand Total           |                |                   |         |        | \$6,9    | 58.98 | \$6,958.98  |
|                       |                |                   |         |        |          |       |             |
| Sum of Sum Total Amt  |                |                   |         |        | Fund     | -     |             |
| Unit                  | Account        | -                 | Year    | -      | 1        | 25000 | Grand Total |
| = 3320                | L              | <b>11120001</b>   | 1       | 2018   | \$31,24  | 14.45 | \$31,244.45 |
| Grand Total           |                |                   |         |        | \$31,24  | 14.45 | \$31,244.45 |
|                       |                |                   |         |        |          |       |             |
|                       | (              | Current Date's (1 | 1/20/20 | 017)   | Trial Ba | lance | \$38,203.43 |
| Current Date's (1     | 1/20/2017) TN  | _GR03 query (Ag   | ency's  | Inter  | nal Rec  | ords) | \$36,176.32 |
|                       |                |                   |         |        |          |       |             |
|                       |                |                   | Recon   | ncilin | g Diffe  | rence | \$ 2,027.11 |

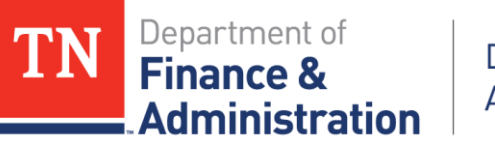

#### Step3 – Comparisons

- If same, you have reconciled the General Ledger balance to the Projects and Billing sub-modules in Edison.
- Record the Results as follows:
  - Record the results of TN\_GL048\_TRIAL\_BALANCE\_ACCT on the *General Ledger balance* on the Reconciliation Form
  - Record the TN\_GR03 (non-interdepartmental) results on the Agency Internal Records balance line of the Reconciliation Form
  - Record the Difference on the *Difference to Reconcile*, *Reclassify, or Correct line* of the Reconciliation Form

**CN**Department of **Finance &**Administration

Division of Accounts

#### 11120001 Unbilled AR

# Step 4 Complete the Reconciliation Form

- Don't leave Description field blank; explain how agency did comparison to general ledger – note date!
- Save as signed PDF file.
- Send by to individual on or before due date.
- Identify any reconciling items.

| Certification of Account Reconciliation                                                                                                    | 11                                                                                                    | anere & Adrei<br>Ar | nternation Division of<br>connects |
|----------------------------------------------------------------------------------------------------|----------------------------------------------------------------------------------------------------|---------------------|------------------------------------|
| Fund: 11000                                                                                                    | Select from dropdown list                                                                                                    |                     |                                    |
| Edison Account Number: 11120001 Unbilled-Account                                                                                                    | nts receivable 5ei                                                                                                    | iect from dro       | pdown list                         |
| Agency:                                                                                                    | Sel                                                                                                    | ect from dre        | opdown list                        |
| Date Completed: 10/3                                                                                                    | 3/2017                                                                                                    |                     |                                    |
| Fiscal Quarter: 1st Jul-Sep                                                                                                    | Select from drapdown list                                                                                                    |                     |                                    |
| State Fiscal Year:                                                                                                    | 2018                                                                                                    |                     |                                    |
|                                                                                                    |                                                                                                    |                     |                                    |
| Prepared by:                                                                                                    |                                                                                                    |                     |                                    |
| Reviewed by:                                                                                                    |                                                                                                    |                     |                                    |
| ,                                                                                                    | , , ,                                                                                                    |                     |                                    |
|                                                                                                    | General Ledger (GL) Bala                                                                                                    | nce \$              | Amount<br>189,487.57               |
|                                                                                                    |                                                                                                    |                     | 199 /97 57                         |
|                                                                                                    | Agency Internal Records Bala                                                                                                    | ince                | 109,407.37                         |
| Description of agency internal records balance (e.g.                                                                                                    | Agency Internal Records Bala<br>(Please describe below)<br>Difference to Reconcile, Reclassify, or Cor<br>., independent system, edison                                                                                                    | rect \$             | 0.00                               |
| Description of agency internal records balance (e.g.<br>submodule, statement, or report)<br>Review of TN_GR03_BILLING_DETAIL query as of 10                                                                                                    | Agency Internal Records Bala<br>(Please describe below)<br>Difference to Reconcile, Reclassify, or Cor<br>., independent system, edison                                                                                                    | rrect_\$            | 0.00                               |
| Description of agency internal records balance (e.g.<br>submodule, statement, or report)<br>Review of TN_GR03_BILLING_DETAIL query as of 10<br>Reconciling item(s) and transaction details                                                                                                    | Agency Internal Records Bala<br>(Piesse describe below)<br>Difference to Reconcile, Reclassify, or Cor<br>., independent system, edison<br>0/3/2017                                                                                                    | rrect \$            | 0.00                               |
| Description of agency internal records balance (e.g.<br>submodule, statement, or report)<br>Review of TN_GR03_BILLING_DETAIL query as of 10<br>Reconciling item(s) and transaction details<br>1.                                                                                                    | Agency Internal Records Bala<br>(Please describe below)<br>Difference to Reconcile, Reclassify, or Cor<br>., independent system, edison<br>)/3/2017                                                                                                    | rrect_\$            | 0.00                               |
| Description of agency internal records balance (e.g.<br>submodule, statement, or report)<br>Review of TN_GR03_BILLING_DETAIL query as of 10<br>Reconciling item(s) and transaction details<br>L.                                                                                                    | Agency Internal Records Bala<br>(Please describe below)<br>Difference to Reconcile, Reclassify, or Cor<br>., independent system, edison<br>)/3/2017                                                                                                    | rect_\$             | 0.00                               |
| Description of agency internal records balance (e.g.<br>submodule, statement, or report)<br>Review of TN_GR03_BILLING_DETAIL query as of 10<br>Reconciling item(s) and transaction details<br>1.<br>2.                                                                                                    | Agency Internal Records Bala<br>(Please describe below)<br>Difference to Reconcile, Reclassify, or Cor<br>., independent system, edison<br>0/3/2017                                                                                                    | rrect <u>\$</u>     | 0.00                               |
| Description of agency internal records balance (e.g<br>submodule, statement, or report)<br>Review of TN_GR03_BILLING_DETAIL query as of 10<br>Reconciling item(s) and transaction details<br>1.<br>2.<br>3.<br>4.                                                                                                    | Agency Internal Records Bala<br>(Please describe below)<br>Difference to Reconcile, Reclassify, or Cor<br>., independent system, edison<br>0/3/2017                                                                                                    | rect <u>\$</u>      | 0.00                               |
| Description of agency internal records balance (e.g.<br>submodule, statement, or report)<br>Review of TN_GR03_BILLING_DETAIL query as of 10<br>Reconciling item(s) and transaction details<br>1.<br>2.<br>3.<br>4.<br>5.                                                                                                    | Agency Internal Records Bala<br>(Please describe below)<br>Difference to Reconcile, Reclassify, or Cor<br>., independent system, edison<br>0/3/2017                                                                                                    | rect_\$             | 0.00                               |
| Description of agency internal records balance (e.g.<br>submodule, statement, or report)<br>Review of TN_GR03_BILLING_DETAIL query as of 10<br>Reconciling item(s) and transaction details<br>1.<br>2.<br>3.<br>4.<br>5.<br>Attach list for additional items or explanations and                                                    | Agency Internal Records Bala<br>(Piesse describe below)<br>Difference to Reconcile, Reclassify, or Cor<br>., independent system, edison<br>0/3/2017                                                                                                    | rect_\$             | 0.00                               |
| Description of agency internal records balance (e.g.<br>submodule, statement, or report)<br>Review of TN_GR03_BILLING_DETAIL query as of 10<br>Reconciling item(s) and transaction details<br>1.<br>2.<br>3.<br>4.<br>5.<br>Attach list for additional items or explanations and                                                    | Agency Internal Records Bala<br>(Please describe below)<br>Difference to Reconcile, Reclassify, or Cor<br>., independent system, edison<br>0/3/2017<br>////////////////////////////////////                                                                            | rrect <u>\$</u>     | 0.00                               |
| Description of agency internal records balance (e.g.<br>submodule, statement, or report)<br>Review of TN_GR03_BILLING_DETAIL query as of 10<br>Reconciling item(s) and transaction details<br>1.<br>2.<br>3.<br>4.<br>5.<br>Attach list for additional items or explanations and                                                    | Agency Internal Records Bala<br>(Please describe below)<br>Difference to Reconcile, Reclassify, or Cor<br>., independent system, edison<br>0/3/2017<br>include in the total of reconciling items<br>Total of Reconciling Items<br>Unreconciled Balance (SHOULD BE -0-) | rrect <u>\$</u>     | 0.00                               |
| Description of agency internal records balance (e.g.<br>submodule, statement, or report)<br>Review of TN_GR03_BILLING_DETAIL query as of 10<br>Reconciling item(s) and transaction details<br>1.<br>2.<br>3.<br>4.<br>5.<br>Attach list for additional items or explanations and                                                    | Agency Internal Records Bala<br>(Please describe below)<br>Difference to Reconcile, Reclassify, or Cor<br>., independent system, edison<br>0/3/2017<br>////////////////////////////////////                                                                            | s                   | 0.00                               |
| Description of agency internal records balance (e.g.<br>submodule, statement, or report)<br>Review of TN_GR03_BILLING_DETAIL query as of 10<br>Reconciling item(s) and transaction details<br>1.<br>2.<br>3.<br>4.<br>5.<br>Attach list for additional items or explanations and<br>Department Controller or Budget /Fiscal Officer | Agency Internal Records Bala<br>(Please describe below)<br>Difference to Reconcile, Reclassify, or Cor<br>., independent system, edison<br>0/3/2017<br>////////////////////////////////////                                                                            | rect <u>\$</u>      | 0.00                               |

by signing above, I certify that the completed reconciliation certification for the account listed is an accurate and verifiable representation of the stated balance and has been prepared and reviewed by accounting personnel employed by this agency. Identified discrepancies will be corrected within 60 days of the above quarter end.

January 7, 2019

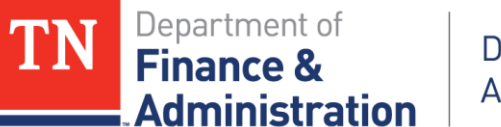

### **11120001 Unbilled Accounts Receivable**

# Step 4 – If a Reconciling Difference Exists, run query TN\_GR20\_UNBILLED\_TRANSACTIONS

| Query Name TN_GR20_UNB         | LLED_TRANS_DETAILS Search |
|--------------------------------|---------------------------|
| *Description unbilled transact | ions                      |
| Update Parameters              |                           |
| Prompt Name                    | Value                     |
| BUSINESS_UNIT                  | 33201                     |

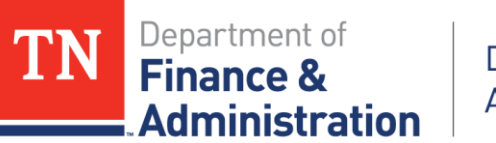

Step 4 continued –

- Make sure Billing Worksheet amounts from TN\_GR20 query with BIL and DEF analysis types on the non-interdepartmental Activity(s) equal the amounts on the TN\_GR03 query.
- Compare to see if priced transactions exist on TN\_GR20 but not on TN\_GR03.
- Make sure Contract Status for all Contracts are "Active" with TN\_GR20 query and by running query TN\_GR22\_CONTRACTS\_PENDING.
- > Make sure all Contract's Bill Plan Status are "In Progress."
- > Make sure no Contracts are "closed, superceded, or cancelled."

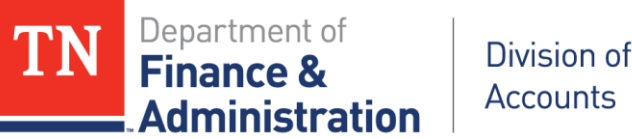

Step 4 continued – Compare results of the two queries ran on the same date TN\_GR20\_UNBILLED\_TRANSACTIONS to TN\_GR03\_BILLING\_DETAIL.

| TN_GR20_UNBILLED                      | _TRANSACTIC                                   | ONS ran on 11/20           | )/2017                            |                                                 |                                           |
|---------------------------------------|-----------------------------------------------|----------------------------|-----------------------------------|-------------------------------------------------|-------------------------------------------|
|                                       |                                               |                            |                                   |                                                 |                                           |
| Sum of Transaction                    |                                               |                            |                                   | Billing Status 🔹                                |                                           |
|                                       |                                               |                            |                                   | 1                                               |                                           |
| Business Unit 🛛 🗐                     | Activity ID 🖵                                 | Contr Status 💌             | Bill Plan Status 💌                | Billing Worksheet                               | Grand Total                               |
| Business Unit 🖓<br>= 33201            | Activity ID 🖵<br>B FEDERAL                    | Contr Status ▼<br>■ ACTIVE | Bill Plan Status 💌<br>In Progress | Billing Worksheet<br>\$36,176.32                | Grand Total<br>\$36,176.32                |
| Business Unit<br>33201<br>Grand Total | Activity ID <section-header></section-header> | Contr Status ▼<br>■ACTIVE  | Bill Plan Status<br>In Progress   | Billing Worksheet<br>\$36,176.32<br>\$36,176.32 | Grand Total<br>\$36,176.32<br>\$36,176.32 |

| TN_GR03_BILLING_DET   |            |             |             |
|-----------------------|------------|-------------|-------------|
|                       |            |             |             |
| Sum of Billing Amount |            | Fund 🔹      |             |
| Bus Unit 🦵            | Activity 🖵 | 25000       | Grand Total |
| <b>∃ 33201</b>        | FEDERAL    | \$36,176.32 | \$36,176.32 |
| 33201 Total           |            | \$36,176.32 | \$36,176.32 |
| Grand Total           |            | \$36,176.32 | \$36,176.32 |

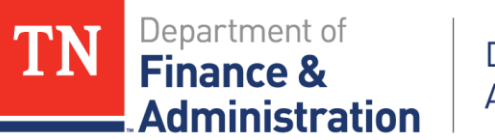

Step 5a – If reconciling item(s) exists – search for journals that should have updated GL 11120001, but have not yet been generated or posted:

- a) Run Query TN\_GL33\_EDIT\_ERRORS\_HDR validate that there are no journals with combo edit or balancing errors in the header of the journal which need to be resolved on account 11120001.
- b) Run Query TN\_GL13\_BUDGET\_EXCEPTIONS validate that there are no budget checking errors on any journals associated to account 11120001 which need to be resolved.
- c) Run Query TN\_GL18\_BI\_NOT\_POSTED validate that there are no invoices that were not posted to the general ledger from billing.
- Run Query TN\_GL18A\_BI\_NOT\_POSTED\_TO\_AR validate that all billing journals and/or Invoice Items have posted to accounts receivable.
- Run Query TN\_GL25\_BI\_NO\_JRNL\_GEN validate that all billing journals have had a journal generated to post to the general ledger.

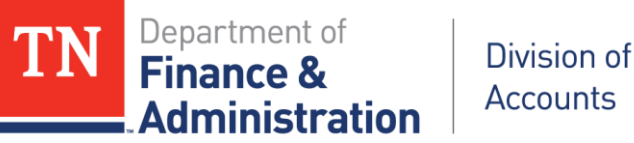

Step 5b – If reconciling item(s) exists – validate that no CN journals are in budget error.

Navigation: FSCM> Commitment Control> Review Budget Check

Exceptions> General Ledger> Journal

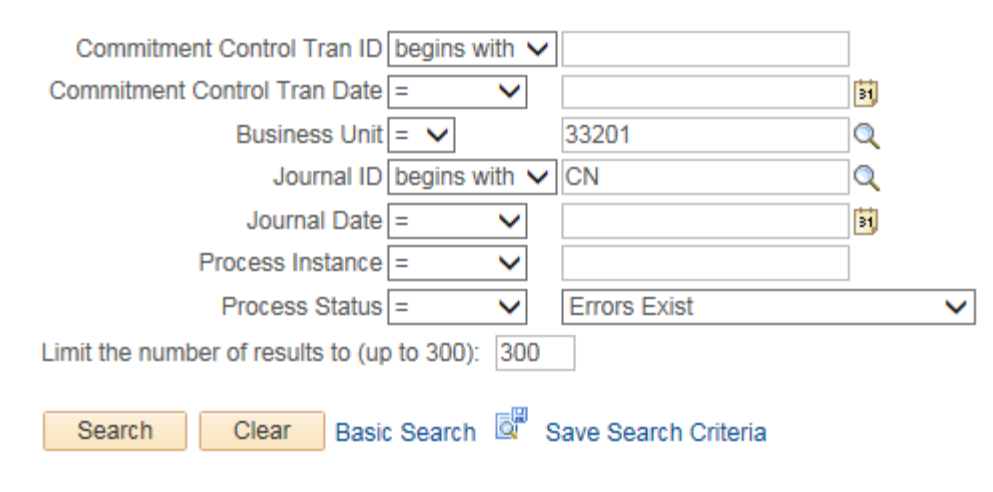

No matching values were found.

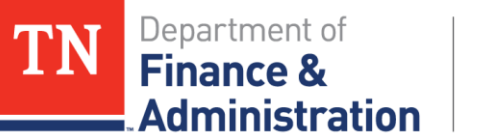

## **11120001 Unbilled Accounts Receivable**

Step 5c – If reconciling item(s) exists – search for other Unbilled AR account 11120001 non-system generated journals. Run query TN\_GL63F\_GL\_JRNLS\_YEAR specifically for account 11120001.

Would have to run for multiple years, not just current year.

| Query Name       TN_GL63F_GL_JRNLS_Y         *Description       Journals for Year         Update Parameters | /EAR Search |
|----------------------------------------------------------------------------------------------------|-------------|
| Prompt Name                                                                                                 | Value       |
| BUSINESS_UNIT                                                                                               | 33201       |
| DEPTID                                                                                                    | %           |
| FUND_CODE                                                                                                   | 25000       |
| FISCAL_YEAR                                                                                                 | 2018        |
| PRODUCT                                                                                                    | %           |
| PROJECT_ID                                                                                                  | %           |
| ACCOUNT                                                                                                    | 11120001    |
| ACCOUNTING_PERIOD2                                                                                          | 1           |
| ACCOUNTING_PERIOD3                                                                                          | 998         |

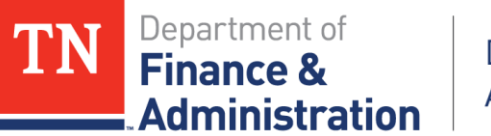

# **11120001 Unbilled Accounts Receivable**

Step 5c – From query TN\_GL63F\_GL\_JRNLS\_YEAR use pivot table functionality to filter out the system generated journals of BI and CN (remember Prepaids would have a valid journal for the utilization of zero dollar billings).

| TN_GL63F_GL_J | RNLS_YR for Curre | nt Year                             |             |             |
|---------------|-------------------|-------------------------------------|-------------|-------------|
|               |                   |                                     |             |             |
| Sum of Amount | Source 🔹          |                                     |             |             |
| Unit 🖵        | BI                | CN                                  | JV          | Grand Total |
| 33201         | -\$1,700,840.26   | \$1,686,875.44                      | \$45,209.27 | \$31,244.45 |
| Grand Total   | -\$1,700,840.26   | \$1,686,875.44                      | \$45,209.27 | \$31,244.45 |
|               |                   |                                     |             |             |
|               |                   |                                     |             |             |
| Sum of Amount |                   |                                     | Source 🖵    |             |
| Unit 🖵        | Journal ID 📃 💌    | Long Descr 💌                        | JV          | Grand Total |
|               |                   |                                     |             |             |
|               |                   | Reduction of Deferred/Advanced      |             |             |
|               |                   | Revenue for zero dollar billings of |             |             |
|               |                   | FY17 expenditures with billed       |             |             |
|               | ■ MISC061701      | dates in FY18.                      | \$45,209.27 | \$45,209.27 |
| Grand Total   |                   |                                     | \$45,209.27 | \$45,209.27 |
| 1             |                   |                                     |             |             |

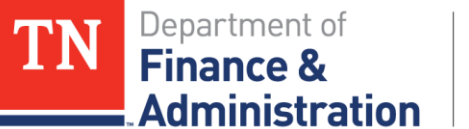

#### 11120001 Unbilled AR

# Step 6 Complete the Reconciliation Form

- Don't leave Description field blank; explain how agency did comparison to general ledger – note date!
- Save as signed PDF file.
- Send by to individual on or before due date.
- Identify specific any reconciling items.

| Certification of Account Reconciliation                                                                                                    | Finance & /                                                                    | Administ<br>Aeces | tration Division of<br>unts                            |
|----------------------------------------------------------------------------------------------------|--------------------------------------------------------------------------------|-------------------|--------------------------------------------------------|
| Fund: 25000 Select from d                                                                                                    | hopdown list                                                                   |                   |                                                        |
| Edison Account Number: 11120001 Unbilled - Accounts Receivable                                                                                                    | Select from                                                                    | n dropd           | own list                                               |
| Agency:                                                                                                    | Select from                                                                    | drand             | own list                                               |
| Date Completed: 4/21/2017                                                                                                    |                                                                                |                   |                                                        |
|                                                                                                    |                                                                                |                   |                                                        |
| Fiscal Quarter: 3rd Jan-Mar Select from d                                                                                                    | rapdown list                                                                   |                   |                                                        |
| State Fiscal Year: 2017                                                                                                    |                                                                                |                   |                                                        |
|                                                                                                    |                                                                                |                   |                                                        |
| Prepared by:                                                                                                    |                                                                                |                   |                                                        |
| Reviewed by:                                                                                                    |                                                                                |                   |                                                        |
|                                                                                                    |                                                                                | 022               | 3583.02                                                |
|                                                                                                    | General Ledger (GL) Balance                                                    | A<br>c /          | mount                                                  |
|                                                                                                    | -                                                                              | <u>, ,</u>        | 02,412.45                                              |
| AB                                                                                                    | (Please describe below)                                                        | 4                 | 160,385.34                                             |
| Difference to Re                                                                                                    | econcile, Reclassify, or Correct                                               | \$                | 2,027.11                                               |
| Description of agency internal records balance (e.g., independent si<br>submodule, statement, or report)                                                                                                    | ystem, edison                                                                  |                   |                                                        |
| Used Edison queries: TN GL048 TN GR03 TN GR20 (as of 04/21/2)                                                                                                    | 017)                                                                           |                   |                                                        |
|                                                                                                    | 017                                                                            |                   |                                                        |
| Reconciling item(s) and transaction details                                                                                                    |                                                                                |                   |                                                        |
| 1. Non CN/BI journal that should have been reversed                                                                                                    |                                                                                | \$                | 12/22/22/20                                            |
|                                                                                                    | issue                                                                          |                   | 2,067.50                                               |
| <ol><li>Transaction IDs 105137824 and 97127347 where Unbilled AR was</li></ol>                                                                                                    |                                                                                |                   | 2,067.50 (40.39)                                       |
| <ol> <li>Transaction IDs 105137824 and 97127347 where Unbilled AR was</li> <li>.</li> </ol>                                                                                                    |                                                                                |                   | 2,067.50<br>(40.39)                                    |
| <ol> <li>Transaction IDs 105137824 and 97127347 where Unbilled AR was</li> <li>4.</li> </ol>                                                                                                    |                                                                                |                   | 2,067.50<br>(40.39)<br>-<br>-                          |
| <ol> <li>Transaction IDs 105137824 and 97127347 where Unbilled AR was</li> <li>4.</li> <li>5.</li> <li>Attrach list for additional items around matrices and looked in the second second seco</li></ol> |                                                                                |                   | 2,067.50<br>(40.39)<br>-<br>-<br>-                     |
| <ol> <li>Transaction IDs 105137824 and 97127347 where Unbilled AR was</li> <li>4.</li> <li>5.</li> <li>Attach list for additional items or explanations and include in the to</li> </ol>                                                                                                    | tal of reconciling items                                                       |                   | 2,067.50<br>(40.39)<br>-<br>-<br>-                     |
| <ol> <li>Transaction IDs 105137824 and 97127347 where Unbilled AR was</li> <li>.</li> <li>.</li> <li>.</li> <li>Attach list for additional items or explanations and include in the to<br/>To</li> </ol>                                                                                                    | tal of reconciling items                                                       | \$                | 2,067.50 (40.39) 2,027.11                              |
| 2. Transaction IDs 105137824 and 97127347 where Unbilled AR was     3.     4.     5.     Attach list for additional items or explanations and include in the to     To     Unreconciled B                                                                                                    | tal of reconciling items<br>tal of Reconciling Items                           | \$                | 2,067.50<br>(40.39)<br>-<br>-<br>-<br>2,027.11<br>0.00 |
| 2. Transaction IDs 105137824 and 97127347 where Unbilled AR was     3.     4.     5.     Attach list for additional items or explanations and include in the to     To     Unreconciled B     /                                                                                                    | tal of reconciling items<br>tal of Reconciling items<br>alance (SHOULD BE -0-) | \$                | 2,067.50<br>(40.39)<br>-<br>-<br>-<br>2,027.11<br>0.00 |
| 2. Transaction IDs 105137824 and 97127347 where Unbilled AR was     3.     4.     5.     Attach list for additional items or explanations and include in the to     To     Unreconciled B     Department Controller or Budget /Fiscal Officer                                                                                                    | tal of reconciling items<br>tal of Reconciling Items<br>alance (SHOULD BE -0-) | \$                | 2,067.50<br>(40.39)<br>-<br>-<br>2,027.11<br>0.00      |
| 2. Transaction IDs 105137824 and 97127347 where Unbilled AR was     3.     4.     5.     Attach list for additional items or explanations and include in the to     To     Unreconciled B     Department Controller or Budget /Fiscal Officer                                                                                                    | tal of reconciling items<br>tal of Reconciling Items<br>alance (SHOULD BE -0-) | s<br>s            | 2,067.50<br>(40.39)<br>-<br>-<br>-<br>2,027.11<br>0.00 |

January 7, 2019

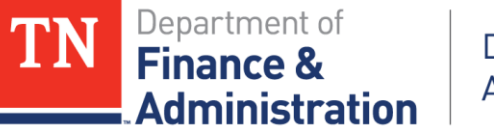

#### 11120001 Unbilled AR

Step 6 cont. Complete the Reconciliation Form

By signing the form the Department Controller or Budget/Fiscal Officer should note *that identified discrepancies will be corrected within 60 days of the above quarter end.* 

Department Controller or Budget /Fiscal Officer

Date

By signing above, I certify that the completed reconciliation certification for the account listed is an accurate and verifiable representation of the stated balance and has been prepared and reviewed by accounting personnel employed by this agency. Identified discrepancies will be corrected within 60 days of the above quarter end.

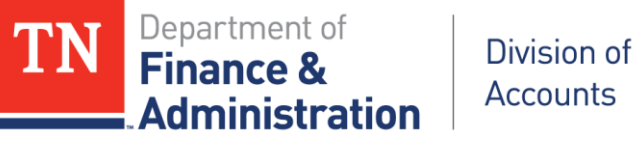

#### 11120001 Unbilled AR

Best practices for keeping Unbilled AR reconciled:

- 1) Approve the temporary billings from TN\_GR03 on a *daily basis and draw those funds*.
- 2) **Monitor** the Customer (revenue) Contracts and *associated Project ID's transactions* on a regular basis (weekly) for appropriate and allowable expenditures.

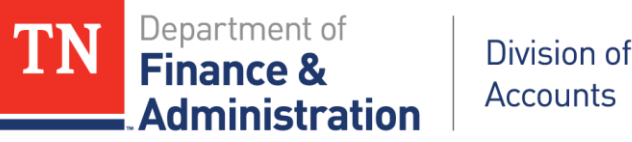

#### 11120001 Unbilled AR

Best practices for keeping Unbilled AR reconciled cont.

- 3) When entering Customer (revenue) Contracts make sure that *the correct "Rate Set" and Customers are used*.
- 4) Review all expenditures and *make re-allocations timely*, not quarterly or just at year-end.
- 5) Reconcile Unbilled AR on a weekly basis.